### 1. Aufruf der Homepage über <u>www.sccagitz.com</u>

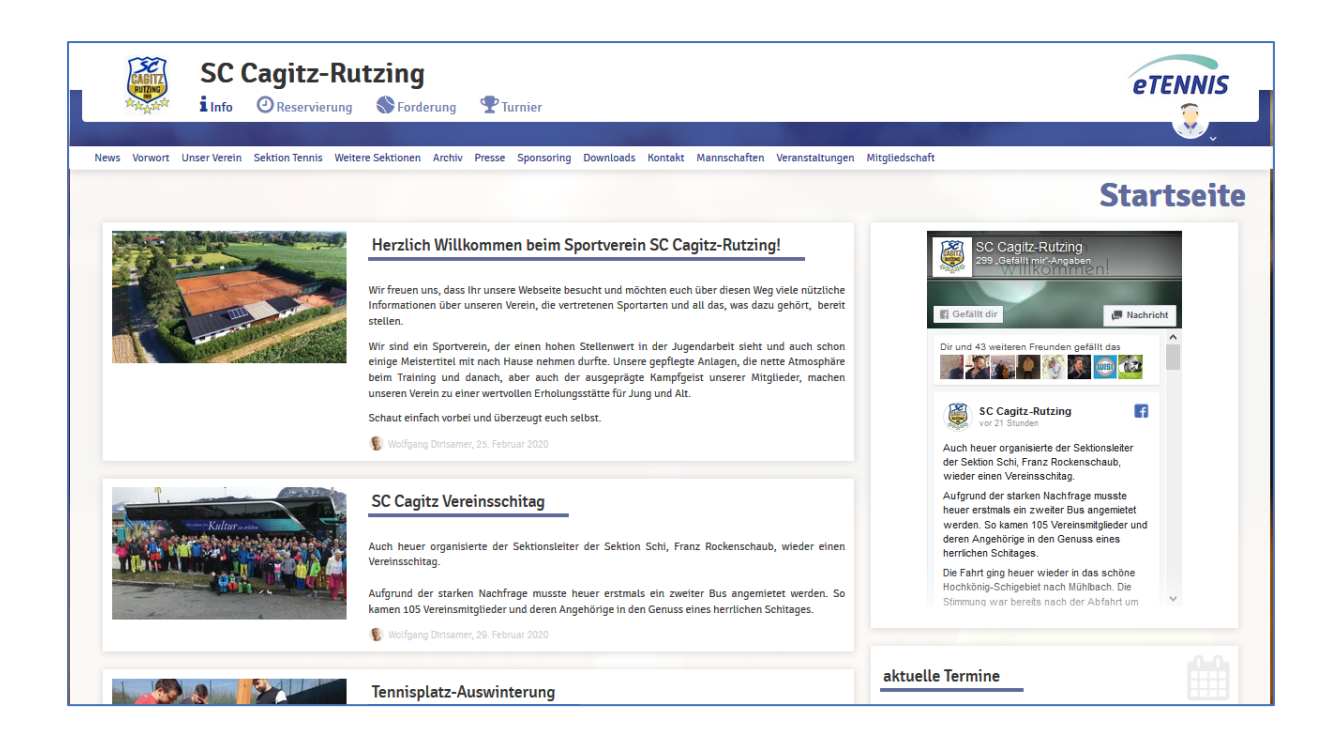

## 2. Anmelden u. registrieren über das Menü

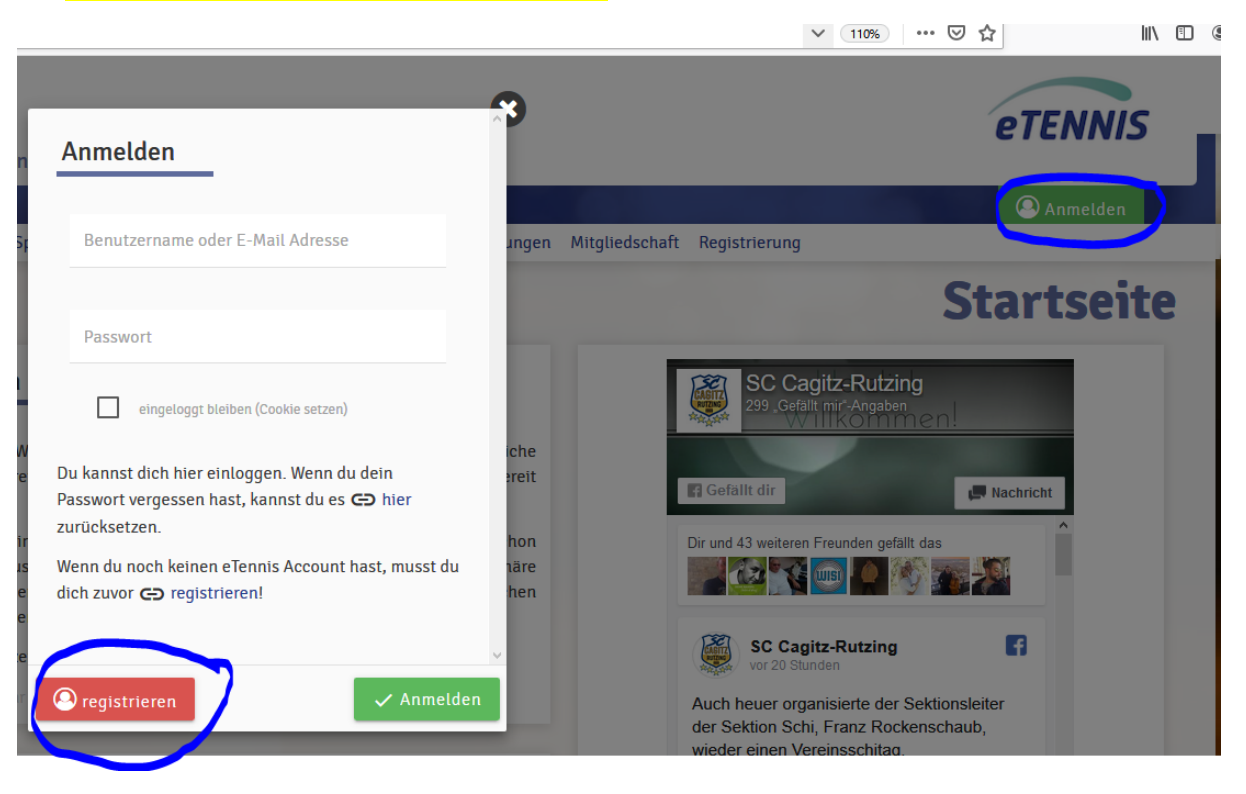

## Dein neuer eTennis Account Deine Registrierung ist einmalig für eTennis notwendig. Danach kannst du dich bei allen Vereinen und Anlagen, die eTennis nutzen, mit deiner E-Mail Adresse oder deinem Benutzernamen und deinem Passwort anmelden. Vorname Nachname Max Mustermann Handy 066412345678 Telefon Geschlecht Geburtstag 1999 1 1 männlich Adressdaten Straße Nr. Musterstraße 1 PI Z Stadt 1111 🕑 Musterort Zugangsdaten E-Mail Adresse Benutzername xyz12345@gmx.at Muster1 Passwort Passwort wiederholen .... .... Registrierung abschließen meiner Registrierung akzeptiere ich die Datenschutz- und Nutzungsbedingungen von SC Cagitz-Rutzing. Diese Website ist durch Google reCAPTCHA geschützt. Es gelten hierfür die Datenschutzbestimmungen und Nutzungsbedingungen von Google. jetzt registrieren

SC Cagitz-Rutzing | Impressum | Datenschutz

## **Benachrichtigungen**

### Auf Grund gesetzlicher Bestimmungen kannst du hier deine Einstellungen zu Benachrichtigungen von SC Cagitz-Auzäng aktualisieren. Ob bzw. welche Benachrichtigungen versandt werden, hängt von den verwendeten eTennis Modulen und den Einstellungen des Administrators ab. **Reservierung Spieler** Du bekommst eine Reservierungsbestätigung mit ICal Datei zum Import in deinen Kalender, wenn dus seltst eine Reservierung eingetragen hast.

#### Reservierungsbestätigung

Benachrichtigungen

Du bekommst eine Reservierungsbestätigung mit iCal Datei zum Import in deinen Kalender, wenn du bei einer Reservierung als Mitspieler ausgewählt wurdest.

V E-Mail SMS

#### Storno Mitspieler

Du bekommst eine Benachrichtigung, wenn eine Reservierung storniert wird, bei der du als Mitspieler ausgewählt wurdest

SMS

🧹 E-Mail

#### Platzsperre

Du bekommst eine Benachrichtigung, wenn du auf Grund einer Reservierung von einer Platzsperre betroffen bist

SMS

#### Newsletter

V E-Mail

Administratoren der Anlage/des Vereins können dich über wichtige Neuigkeiten informieren

V E-Mail SMS

In diesem Bereich kannst du darüber entscheiden, worüber du künftig informiert werden willst.

Ein **Newsletter-Abonnement** ist empfehlenswert, weil du damit künftig wichtige Vereins-Infos erhältst.

Alle Einstellungen können auch nachträglich von dir wieder im Bereich "Benachrichtigungen" geändert werden.

### 3. SEPA-Lastschrift Ermächtigung (dient zur Abrechnung der Getränkeliste im Clubheim)

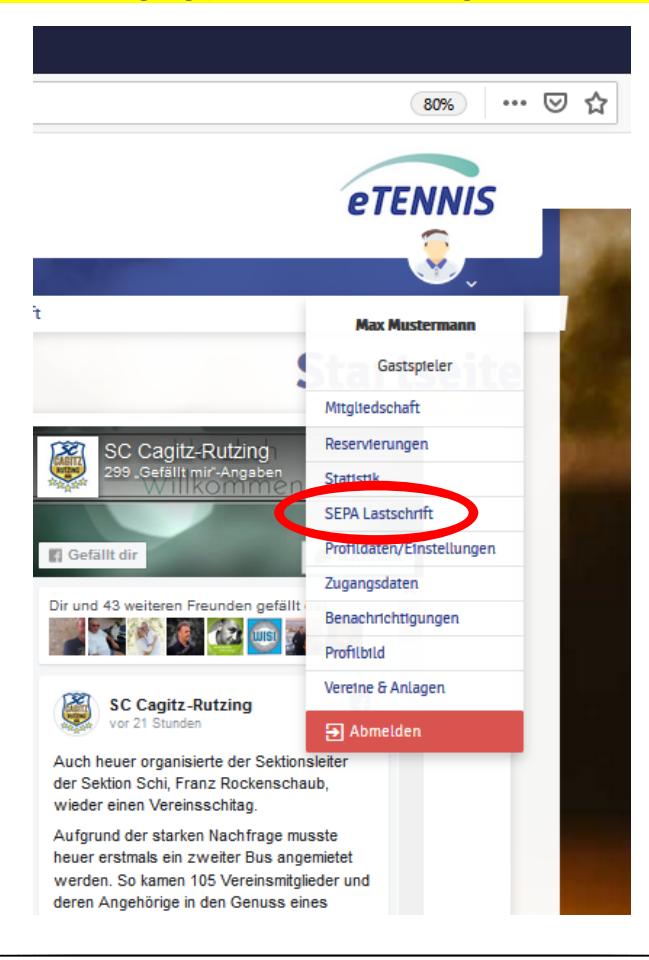

3

## SEPA Lastschrift

| SEPA Lastschrift aktivie                                        | ren       | Kontoinhaber | 1   |
|-----------------------------------------------------------------|-----------|--------------|-----|
|                                                                 |           |              |     |
| IBAN                                                            | 1         | BIC          | (1) |
| SEPA Gläubiger/Creditoren-ID: AT6<br>Mandatsreferenz: 695-39403 | 57ZZZ0000 | 0008624      |     |

Durch das Aktivieren der SEPA Lastschrift und eintragen meiner Kontodaten ermächtige ich SC Cagitz-Rutzing, Zahlungen von meinem Konto mittels Lastschrift einzuziehen. Zugleich weise ich mein Kreditinstitut an, die von SC Cagitz-Rutzing auf mein Konto gezogenen

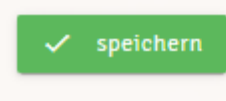

Lastschriften einzulösen.

## 4. Erwerb einer Grundmitgliedschaft

(Mitglied bei allen Sektionen des Vereins, ausgenommen Sektion Tennis)

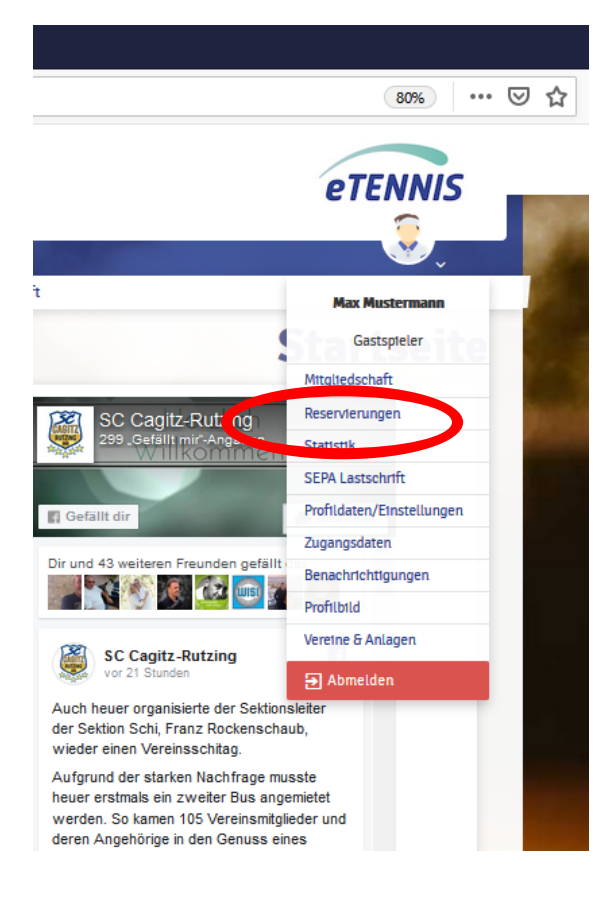

## Beachte:

## Anschlussmitgliedschaft:

ist nur möglich, wenn ein im gemeinsamen Haushalt lebendes Familienmitglied bereits die Grundmitgliedschaft besitzt (€ 15,00 pro Jahr).

## Grundmitgliedschaft:

Diese Option ist zu wählen, wenn kein Familienmitglied bereits eine Grundmitgliedschaft besitzt.

## **Beitritt zur Sektion Tennis:**

Der Erwerb dieser Mitgliedschaft, wird nachfolgend im **Punkt 5** erklärt.

| unschlussmilgheuschart        | Grundmitgliedschaft             |
|-------------------------------|---------------------------------|
| )iese Variante wählen, wenn   | Mitgliedsbeitrag für den Verein |
| er Vereinsbeitrag von € 15,00 | SC Cagitz. Willst du auch der   |
| ereits von einem im           | Sektion Tennis beitreten, so    |
| emeinsamen Haushalt           | kannst du in der                |
| ebenden Familienangehörigen   | Mitgliederverwaltung deines     |
| ezahlt wurde.                 | Accounts diese Mitgliedschaft   |
| 1.01.2020 - 31.12.2020 € 0    | im Anschluss beantragen. € 15   |
|                               | 01.01.2020 - 31.12.2020         |

Im Mitgliederbereich bekommst du die Info über deine bisher erworbenen Mitgliedschaften und erhältst nach der Registrierung als Bestätigung umgehend per eMail eine Rechnung.

| bisher gekaufte Mitgliedsch | aften                   |                                          |                         |        |                  |
|-----------------------------|-------------------------|------------------------------------------|-------------------------|--------|------------------|
| Datum                       | Mitgliedschaft          | Benutzer                                 | Gruppenmitgliedschaften | Preis  | Status           |
| 01.03.2020, 18:39           | Anschlussmitgliedschaft | Max Mustermann<br>Gastspleier > Mitgiled |                         | € 0,00 | R0009<br>bezahlt |

## 5. Erwerb der Mitgliedschaft bei der Sektion Tennis

| Jugend (bis 18 Jahre)<br>Mitgliedsbeitrag für<br>Mitgliedschaft in der Sektion<br>Iennis<br>91.01.2020 - 31.12.2020 | Studenten<br>Saisonbeitrag Sektion Tennis.<br>01.01.2020 - 31.12.2020 | Erwachsene (weiblich)<br>Vollmitgliedschaft in der<br>Sektion Tennis (kein Beitrag für<br>Arbeitseinsatz vorgeschrieben)<br>01.01.2020-31.12.2020 | Erwachsene (männlich über<br>65 J.)<br>Vollmitgliedschaft in der<br>Sektion Tennis.<br>01012020-31122020 | Erwachsene (männlich bis 65<br>J.)<br>Vollmitgliedschaft Sektion<br>Tennis zzgl. Vorschreibung v. 6<br>60,00 f. Arbeitseinsatz. Der<br>Beitrag f. geleistete<br>Arbeitsstunden wird im<br>Extensiber und der Konst der |
|----------------------------------------------------------------------------------------------------|-----------------------------------------------------------------------|----------------------------------------------------------------------------------------------------|----------------------------------------------------------------------------------------------------|----------------------------------------------------------------------------------------------------|
| ahlungsart                                                                                                    | 640                                                                   |                                                                                                    | diagon Develop m                                                                                         | Mitglieds zurückgebucht.                                                                                                    |
| Klarna.                                                                                                    |                                                                       | de<br>au<br>Za                                                                                                    | einer Person entsp<br>uswählen<br>uhlungsvorgang be                                                      | nusst du nun das<br>rechende Modul<br>und den<br>estätigen.                                                                                                    |
| C Du hast kein SEPA Mandat erstell                                                                                  | t, um per SEPA Lastschrift zu bezahlen!                               | Jetzt Mandat erteilen Be                                                                                                    | einer Person entsp<br>uswählen<br><b>hlungsvorgang be</b><br>ei Sofortüberweis                           | nusst du nun das<br>rechende Modul<br>und den<br>estätigen.<br>ung erfolgt der                                                                                                    |

# Wichtig:

## Erneuerung der Mitgliedschaft:

Alle Mitgliedschaften enden immer am Monatsletzten eines jeden Jahres (werden vom System auf *"Gastspieler"* zurückgestellt). Deine persönlichen Grunddaten bleiben dabei im System gespeichert.

Für die Fortführung der Mitgliedschaften (Grundmitgliedschaft, Mitgliedschaft bei der Sektion Tennis) musst du dich allerdings wieder durch Aufruf der Rubrik *"Mitgliederbereich"* neu registrieren indem du die jeweiligen Mitgliedschafts-Pakete **auswählst** und abschließend die **Zahlungsvorgänge startest**.

### Hilf deinem Verein:

Wir ersuchen dich, z.B. eine Namensänderung, eine Wohnsitzänderung, Änderung der Telefonnummer, Änderung der eMail-Adresse oder Änderung der Bankverbindung in der Rubrik "Profildaten/Einstellungen" zu ändern. Damit erleichterst du uns die administrative Arbeit.

Für etwaige **Rückfragen** steht dir der Web- und Systemadministrator, Wolfgang Dirisamer, unter der Telefonnummer 0680-2366488 zur Verfügung.